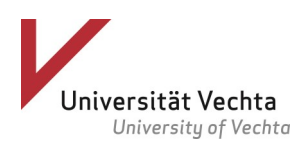

## Zugriff auf E-Medien über Shibboleth - Login am Beispiel DeGruyter -

1) Bitte klicken Sie auf "Einloggen".

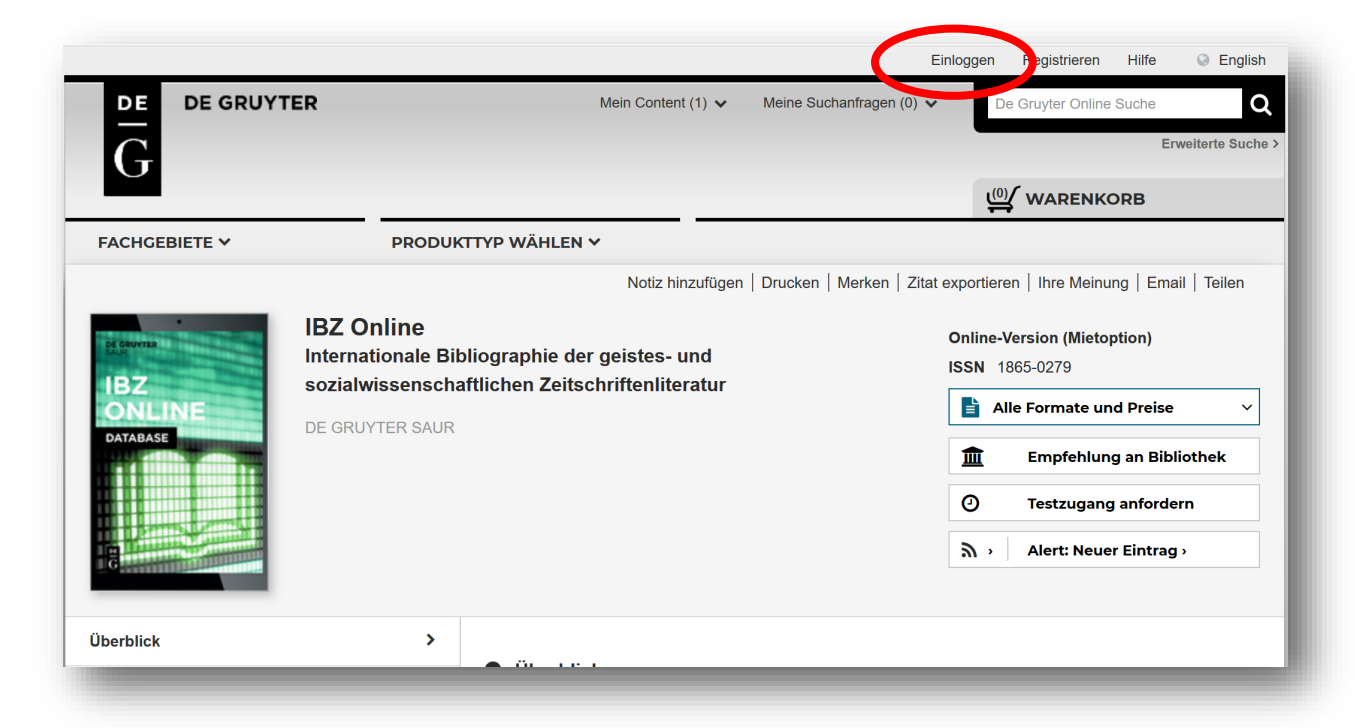

2) Wählen Sie jetzt "Login über Institution".

|                                                       |                       |                            |            |                 | E            | Einloggen | Registrieren     | Hilfe | Englis        |
|-------------------------------------------------------|-----------------------|----------------------------|------------|-----------------|--------------|-----------|------------------|-------|---------------|
|                                                       |                       | Mein Conte                 | nt (1) 🗸   | Meine Suchan    | fragen (0) 🗸 | D         | e Gruyter Online | Suche |               |
| G                                                     |                       |                            |            |                 |              |           |                  | E     | weiterte Such |
|                                                       |                       |                            |            |                 |              | <u>(0</u> |                  | ORB   |               |
| FACHGEBIETE 🗸                                         | PRODUKT               | TYP WÄHLEN 🗸               |            |                 |              | _         |                  |       |               |
| Login in Ihr pe                                       | ersönliches           | s Nutzerkonte              | <b>)</b> : |                 |              |           |                  |       |               |
| <b>J</b>                                              |                       |                            |            |                 |              |           |                  |       |               |
| Sie haben noch kein Nutzerk<br>Registrieren           | onto?                 |                            |            |                 |              |           |                  |       |               |
| Sie sich hier.                                        |                       |                            |            |                 |              |           |                  |       |               |
| Wenn Sie als institutioneller I<br>Administrator ein. | Nutzer Bestellungen t | ätigen möchten, loggen Sie | sich bitte | als institution | eller        |           |                  |       |               |
|                                                       |                       |                            |            |                 |              |           |                  |       |               |
| E-Mail Adresse:                                       |                       | _                          |            |                 |              |           |                  |       |               |
| Enter your username                                   |                       |                            |            |                 |              |           |                  |       |               |
| Passwort:                                             |                       |                            |            |                 |              |           |                  |       |               |
| Enter your password                                   |                       |                            |            |                 |              |           |                  |       |               |
| Passwort vergessen?                                   |                       |                            |            |                 |              |           |                  |       |               |
|                                                       |                       |                            |            |                 |              |           |                  |       |               |
| ABSCHICKEN                                            |                       |                            |            |                 |              |           |                  |       |               |
| ABSCHICKEN                                            |                       |                            |            |                 |              |           |                  |       |               |
| Login über Institution                                |                       |                            |            |                 |              |           |                  |       |               |
| Login abor institution.                               |                       |                            |            |                 |              |           |                  |       |               |
|                                                       |                       |                            |            |                 |              |           |                  |       |               |
|                                                       |                       |                            |            |                 | _            |           | _                | _     | _             |
| LIOTHEKEN BUCHHANE                                    | EL AUTOREN            | GESELLSCHAFTEN             | NEWSRO     |                 | IRBÜCHER     | OPE       | N ACCESS         |       |               |
|                                                       |                       |                            |            |                 |              |           |                  |       |               |
|                                                       |                       |                            |            |                 |              |           |                  |       |               |

3) Wählen Sie aus der Auswahlliste die "Universität Vechta" und klicken Sie auf "Go to login".

|                         |                                           | Einloggen | Registrieren      | Hilfe       | English               |
|-------------------------|-------------------------------------------|-----------|-------------------|-------------|-----------------------|
|                         | Mein Content (1) V Meine Suchanfragen (0) | ) 🗸       | De Gruyter Online | Suche<br>Er | Q<br>weiterte Suche > |
|                         |                                           | Ļ         |                   | ORB         |                       |
|                         |                                           |           |                   |             |                       |
| Bitte wählen Sie        | Ihre Institution                          |           |                   |             |                       |
| Universität Vechta      | ×                                         |           |                   |             |                       |
|                         |                                           |           |                   |             |                       |
|                         |                                           |           |                   |             |                       |
|                         |                                           |           |                   |             |                       |
|                         |                                           |           |                   |             |                       |
| BIBLIOTHEKEN BUCHHANDEL | AUTOREN GESELLSCHAFTEN NEWSROOM LEHRBÜCHE |           |                   |             |                       |
|                         |                                           |           | _                 |             |                       |

4) Loggen Sie sich mit Ihren Shibboleth-Zugangsdaten ein: für Universitätsmitarbeiter die Microsoft Exchange-Kennung (also bspw. mmustermann) und für Studierende s(Matrikelnummer) plus Webmail-Passwort

| Anmelden für De Gruyter Online<br>Jni-ID:                                                                                                    | > Kontakt IT-Support                                                                                                    |  |
|----------------------------------------------------------------------------------------------------|----------------------------------------------------------------------------------------------------|--|
| Passwort:                                                                                                    | <ul> <li>&gt; Nutzungsbedingungen</li> <li>Hinweis: Zum Logout schließen</li> <li>Sie den Browser, damit keine</li> <li>anderen Personen unter Ihrer</li> </ul> |  |
| Anmeldung nicht speichern<br>Attributfreigabe für diesen<br>Dienst widerrufen                                                                                                    | Benutzerkennung weiterarbeiten<br>können. (Eine zentrale<br>Abmeldung ist nicht möglich und<br>nicht alle Dienste bieten ein<br>Logout an.)                     |  |
| Anmelden                                                                                                    |                                                                                                    |  |
| De Gruyter Online beinhaltet alle<br>elektronischen Publikationen des Verlags De<br>Gruyter. Über die Plattform können fast 800<br>Zeitschriften (inkl. aller Hefte rückwirkend<br>ab 1826), ca. 12,000 eBooks und eine<br>Vielzahl von Nachschlagewerken und<br>Duline-Datenbanken aufgerufen werden |                                                                                                    |  |

5) Akzeptieren Sie *bei erstmaliger Nutzung von Shibboleth* die Nutzungsbedingungen.

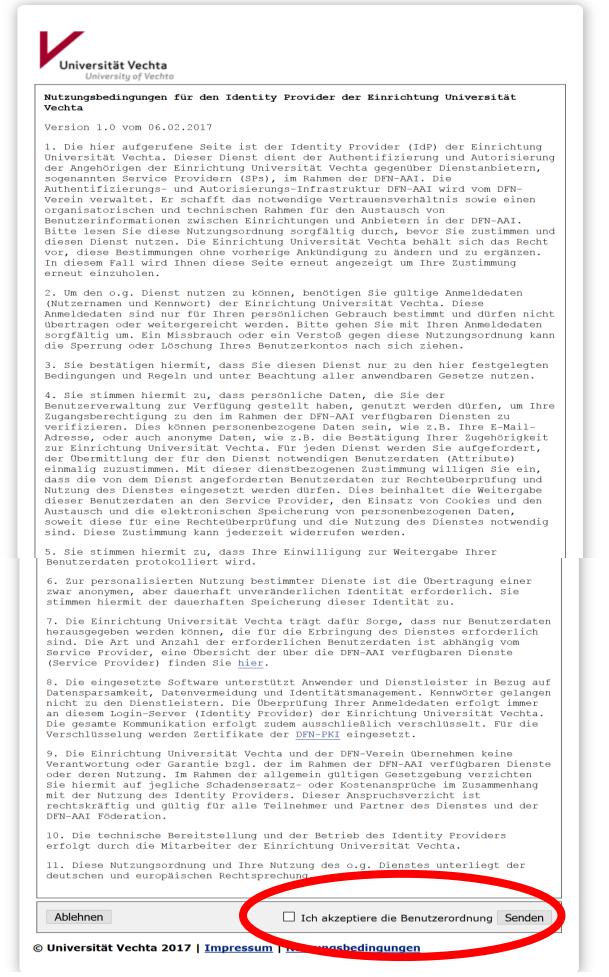

4) Stimmen Sie der Datenübertragung für die Authentifizierung zu.

Dieser Schritt kann bei der nächsten Nutzung des gleichen Anbieters entfallen, wenn Sie die Weitergabe derselben Informationen auch für die Zukunft gestatten.

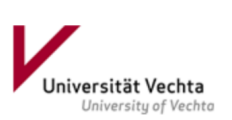

Sie sind dabei auf diesen Dienst zuzugreifen: **De Gruyter Online** von Walter de Gruyter Verlag

Beschreibung dieses Dienstes:

De Gruyter Online beinhaltet alle elektronischen Publikationen des Verlags De Gruyter. Über die Plattform können fast 800 Zeitschriften (inkl. aller Hefte rückwirkend ab 1826), ca. 12,000 eBooks und eine Vielzahl von Nachschlagewerken und Online-Datenbanken aufgerufen werden.

Zusätzliche Informationen über diesen Dienst

| An den Dienst zu übermittelnde Informationen |                                           |  |  |  |  |
|----------------------------------------------|-------------------------------------------|--|--|--|--|
| Berechtigung(en)                             | urn:mace:dir:entitlement:common-lib-terms |  |  |  |  |
| Zugehörigkeit (+ Einrichtung)                | member@uni-vechta.de                      |  |  |  |  |
|                                              |                                           |  |  |  |  |

Die oben aufgeführten Informationen werden an den Dienst weitergegeben, falls Sie fortfahren. Sind Sie einverstanden, dass diese Informationen bei jedem Zugriff auf diesen Dienst an ihn weitergegeben werden?

Wählen Sie die Dauer, für die Ihre Entscheidung zur Informationsweitergabe gültig sein soll:

- Bei nächster Anmeldung erneut fragen.
  - Ich bin einverstanden, meine Informationen dieses Mal zu senden.
- In Erneut fragen, wenn sich die Informationen ändern, welche diesem Dienst weitergegeben werden.
  - Ich bin einverstanden, dass dieselben Informationen in Zukunft automatisch an diesen Dienst weitergegeben werden.

Diese Einstellung kann jederzeit mit der Checkbox auf der Anmeldeseite widerrufen werden.

Ablehnen Akzeptieren

7) Sie sind jetzt via Shibboleth-Login für die Nutzung der von der Universitätsbibliothek Vechta lizenzierten E-Medien von De Gruyter authentifiziert.

|                    |                  | E                                                                                                    | Einloggen Registrieren Hilfe 🔾 English                                                                 |
|--------------------|------------------|----------------------------------------------------------------------------------------------------|----------------------------------------------------------------------------------------------------|
|                    | ER               | Mein Content (1) 🗸 Meine Suchanfragen (0) 🗸                                                                                                    | De Gruyter Online Suche<br>Erweiterte Suche                                                            |
| U                  |                  |                                                                                                    |                                                                                                    |
| FACHGEBIETE 🗸      | PRODUK           | TTYP WÄHLEN ¥                                                                                                    |                                                                                                    |
|                    |                  | Notiz hinzufügen   Drucken   Merken   Zitat                                                                                                    | t exportieren   Ihre Meinung   Email   Teilen                                                          |
| -<br>DE GRUYTER    | IBZ Online       |                                                                                                    | Zugang bereitgestellt von:                                                                             |
| IB7                | sozialwissenscha | ftlichen Zeitschriftenliteratur                                                                                                    | Universitaetsbibliothek                                                                                |
| ONLINE             | DE GRUIVTER SAUR |                                                                                                    | Vechta                                                                                                 |
|                    | ZUGANG ERWORBE   | N                                                                                                    | Online-Version (Mietoption)<br>ISSN 1865-0279<br>Alle Formate und Preise ~<br>Empfehlung an Bibliothek |
|                    |                  |                                                                                                    | ① Testzugang anfordern                                                                                 |
|                    |                  |                                                                                                    | ふ › Alert: Neuer Eintrag ›                                                                             |
| Überblick          | >                |                                                                                                    |                                                                                                    |
| nhalt 🖵            | >                | O Überblick                                                                                                    |                                                                                                    |
| Ansprechpartner    | >                | Fachübergreifende und internationale Bibliografie mit<br>Informationen aus über 30 Jahren                                                                       | -                                                                                                    |
| Suche in Datenbank | Q                | <ul> <li>Auswertung und Abstracts von 7.000 Zeitschriften der Geiste<br/>und Sozialwissenschaften</li> <li>Verschlagwortung in Deutsch und Englisch;</li> </ul> | S-                                                                                                    |